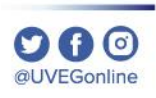

## ¿CÓMO HABILITAR LAS VENTANAS **EMERGENTES EN MOZILLA FIREFOX?**

**COORDINACIÓN DE MESA DE AYUDA** 

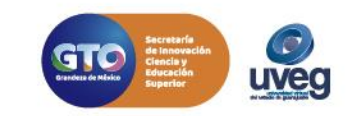

## ¿CÓMO HABILITAR VENTANAS EMERGENTES EN MOZILLA FIREFOX?:

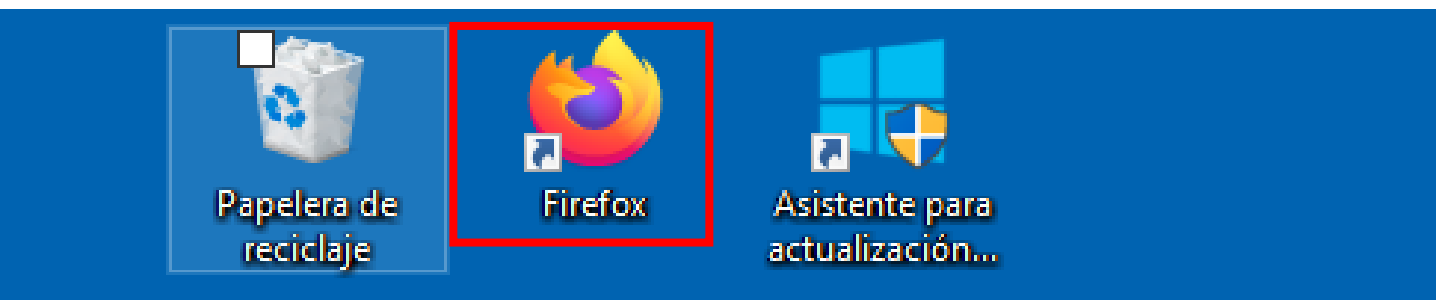

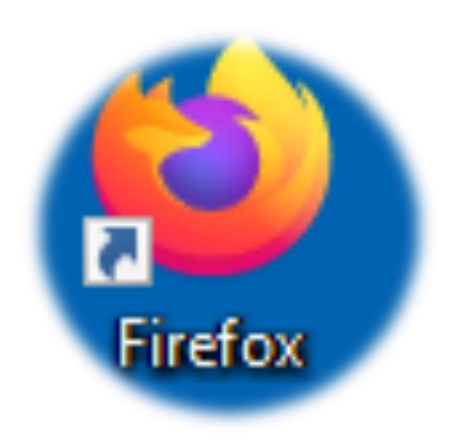

## **1.** Accede al navegador Mozilla Firefox.

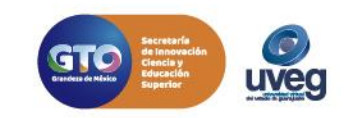

**2.** Dentro de la ventana ubica el menú que se encuentra de forma de 3 líneas que se encuentra del lado superior derecho da clic y selecciona **Opciones.** 

| G Google | +                                                                                                    | _                                                                                                    | đ                    | $\times$       |
|----------|----------------------------------------------------------------------------------------------------|----------------------------------------------------------------------------------------------------|----------------------|----------------|
| ← → ♂ ଢ  | Image: The state of the state of the s | ☆ ॥\                                                                                                  | •                    |                |
|          | Gme                                                                                                    | Iniciar sesión en Firefox                                                                             |                      | >              |
|          | Gine                                                                                                    | un Protecciones de privacidad                                                                         | ł                    |                |
|          |                                                                                                    | <ul> <li>Nueva ventana</li> <li>Nueva ventana privada</li> <li>Restaurar la sesión anterio</li> </ul> | Ci<br>Ctrl+Mayı<br>r | trl+N<br>ús.+P |
|          | Googla                                                                                                    | Tamaño — 1009                                                                                         | » +                  | <b>4</b> 2     |
|          | UUUUIE                                                                                                    | Editar 🐰                                                                                              | ъ                    | Ê              |
|          |                                                                                                    | Biblioteca                                                                                            |                      | >              |
|          |                                                                                                    | <ul> <li>Inicios de sesión y contras</li> <li>Complementos</li> </ul>                                 | eñas<br>Chris Marri  |                |
|          |                                                                                                    | Opciones                                                                                              |                      |                |
|          |                                                                                                    | 🖌 Personalizar                                                                                        |                      | _              |
|          | Buscar con Google Me siento con suerte                                                                                                    | Abrir archivo                                                                                         | С                    | trl+0          |
|          |                                                                                                    | Guardar como                                                                                          | C                    | Ctrl+S         |
|          |                                                                                                    | 🖶 Imprimir                                                                                            |                      |                |
|          |                                                                                                    | <b>Q</b> Buscar en esta página                                                                        | c                    | Ctrl+F         |
|          |                                                                                                    | Más                                                                                                   |                      | >              |
|          |                                                                                                    | Desarrollador Web                                                                                     |                      | >              |
|          |                                                                                                    | Novedades                                                                                             |                      | >              |
|          |                                                                                                    | ⑦ Ayuda                                                                                               |                      | >              |
| México   |                                                                                                    | 🖒 Salir                                                                                               | Ctrl+Mayú            | ús.+Q          |

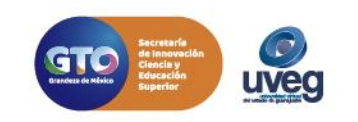

@UVEGonline

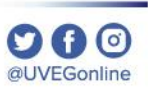

**3.** El navegador abre una ventana en la cual debes de ubicar y dar clic en la opción de **Privacidad y seguridad**, que se encuentra del lado izquierdo.

| ) Google X 🕂                             | 🛠 Opciones × +                                                                                                    |                         |  |  |
|------------------------------------------|----------------------------------------------------------------------------------------------------|-------------------------|--|--|
| -)→ C' û                                 | Sirefox about:preferences                                                                                                    |                         |  |  |
|                                          | ① Tu organización gestiona el navegador.                                                                                                    | P Encontrar en opciones |  |  |
| 🔅 General                                | General                                                                                                    |                         |  |  |
| nicio                                    | Inicio                                                                                                    |                         |  |  |
| <b>Q</b> Buscar                          | Restaurar sesión anterior                                                                                                    |                         |  |  |
| <ul> <li>Privacidad y</li> </ul>         | Advertir al salir del navegador                                                                                                    |                         |  |  |
| seguridad <sup>2</sup>                   | Siempre revisar si Firefox es tu navegador predeterm                                                                                                    | ninado                  |  |  |
| 🕄 Sync                                   | 😍 Firefox no es tu navegador predeterminado                                                                                                    | Hacer predeterminado    |  |  |
|                                          |                                                                                                    |                         |  |  |
|                                          | Pestañas                                                                                                    |                         |  |  |
|                                          | Ctrl + <u>T</u> ab recorre pestañas según su uso reciente                                                                                                    |                         |  |  |
|                                          | Abrir enlaces en pestañas en lugar de nuevas ventan                                                                                                    | as ( <u>W</u> )         |  |  |
|                                          | <ul> <li>Al abrir un enlace en una nueva pestaña, cambiar a la pestaña inmediatamente (<u>H</u>)</li> <li>Mos<u>t</u>rar vista previa de las pestañas en la barra de tareas de Windows</li> </ul> |                         |  |  |
|                                          |                                                                                                    |                         |  |  |
|                                          |                                                                                                    |                         |  |  |
| <ul> <li>Complementos y temas</li> </ul> |                                                                                                    |                         |  |  |
| ③ Soporte de Firefox                     | ldioma y apariencia                                                                                                    |                         |  |  |

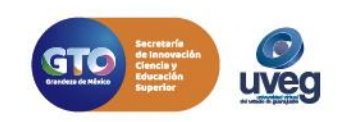

**4.** Ubicada la sección de **Bloquear ventanas emergentes**, debes dar clic en el cuadro para desactivar la opción, una vez desactivada puedes cerrar la ventana.

| Google X                                 | ☆ Opciones × +                                                      |                                    |   | - 0     |
|------------------------------------------|---------------------------------------------------------------------|------------------------------------|---|---------|
| -)→ C' û                                 | Sirefox about:preferences#privacy                                   |                                    | ☆ | II\ 🗉 🔍 |
|                                          | ① Tu organización gestiona el navegador.                            | $\mathcal P$ Encontrar en opciones |   |         |
| General                                  |                                                                     |                                    |   |         |
|                                          | Permisos                                                            |                                    |   |         |
| <b>Q</b> Buscar                          | • Ubicación                                                         | Ajustes ( <u>L</u> )               |   |         |
| Privacidad v                             | Cámara                                                              | Ajustes ( <u>C</u> )               |   |         |
| seguridad                                | June Micrófono                                                      | Ajustes ( <u>M</u> )               |   |         |
| 🕄 Sync                                   | Rev Notificaciones Saber más                                        | Ajustes ( <u>N</u> )               |   |         |
|                                          | Pausar las <u>n</u> otificaciones hasta que Firefox reinicie        |                                    |   |         |
|                                          | > Reproducción automática                                           | <u>C</u> onfiguración              |   |         |
|                                          | 🗢 Realidad virtual                                                  | Ajus <u>t</u> es                   |   |         |
|                                          | Bloquear ventanas emergentes                                        | <u>E</u> xcepciones                |   |         |
|                                          | ✓ Advertirte cuando los sitios <u>w</u> eb intenten instalar comple | mentos <u>E</u> xcepciones         |   |         |
|                                          | Prevenir que los servicios de <u>a</u> ccesibilidad accedan tu nav  | vegador Saber más                  |   |         |
| <ul> <li>Complementos y temas</li> </ul> |                                                                     |                                    |   |         |
| ③ Soporte de Firefox                     |                                                                     |                                    |   |         |

Si presentas alguna duda o problema, puedes contactar a Mesa de Ayuda en el horario de Lunes a Viernes de 8:00 a 20:00 hrs y Sábados de 8:00 a 16:00 hrs a través de los diversos medios:

Sistema de Incidencias: Desde el apartado de Mesa de Ayuda –Sistema de Incidencias de tu Campus Virtual. Teléfono: 800 864 8834

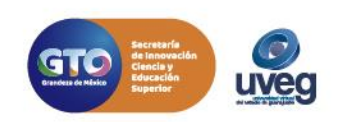